## docomo in Car Connect<sup>®</sup> ご利用マニュアル [日産サクラ]

車内でdocomo in Car Connectサービスをご利用いただくには、NissanConnect ナビゲーショ ンシステムで、以下の設定を行ってください。

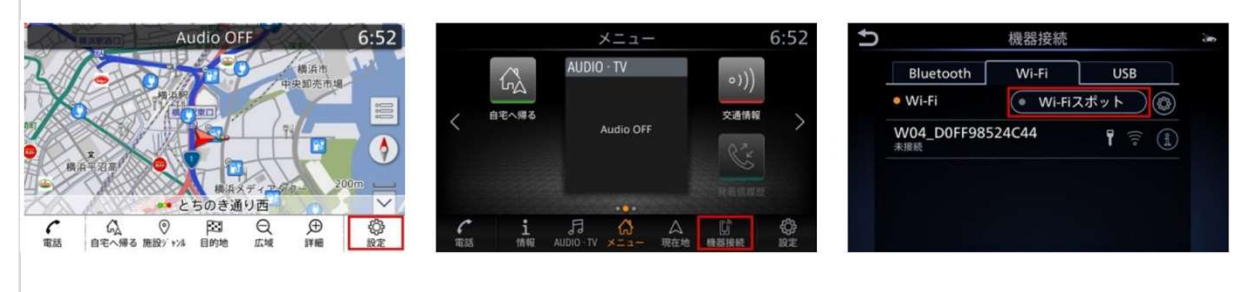

①「設定」を選択

(2)「機器接続」を選択

 ③「Wi-Fi」タブ内で「Wi-Fiスポットボタン」を タッチ

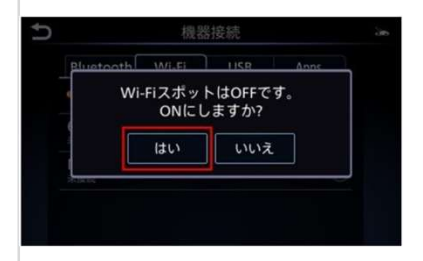

④「Wi-FiスポットはOFF です。ONにしますか?」 と表示されるので、「は い」をタッチします。

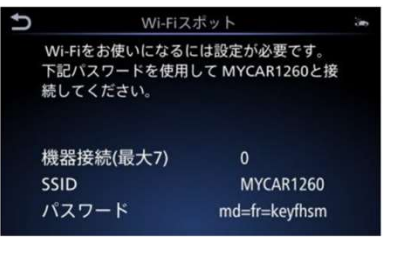

⑤Wi-FiスポットがONになり、ナビ画面にSSIDとパ スワードが表示されます。 ⑥Wi-Fi接続させたいパソ コンやタブレット端末な どのWi-Fi設定画面にすす み、ナビゲーションシス テムで表示されたWi-Fiス ポットのSSIDを確認して 選択します。

⑦ナビゲーションシステムに表示されたパスワードを、接続させたいパソコンやタブレット端末などに入力します。

※ナビゲーションシステムの設定でWi-FiスポットをONにできない場合、車両のソフトウェア更新を実行してから再度設定をお願いいたします。ソフトウェアが最新バージョンではない場合、docomo in Car Connectサービスを有効化できないことがあります。ソフトウェア更新の方法は、ナビゲーションシステム取扱説明書の「ご使用前の確認と設定」⇒「基本的な使い方」⇒「ソフトウェア更新のしかた」をご覧ください。
※Wi-FiスポットをONにすると本機がWi-Fiスポットとなり、周辺機器をWi-Fi接続することができます。
※本サービスは、NTTドコモの4G(LTE)エリアでご利用いただけます。なお、通信速度については、ベストエフォート方式による提供となり、実際の通信速度は、通信環境やネットワークの混雑状況に応じて変化します。
※「docomo in Car Connect」および「docomo in Car Connect」ロゴは、(株)NTTドコモの登録商標です

## docomo in Car Connect<sup>®</sup> ご利用マニュアル [日産セレナ]

車内でdocomo in Car Connectサービスをご利用いただくには、NissanConnect ナビゲー ションシステムで、以下の設定を行ってください。

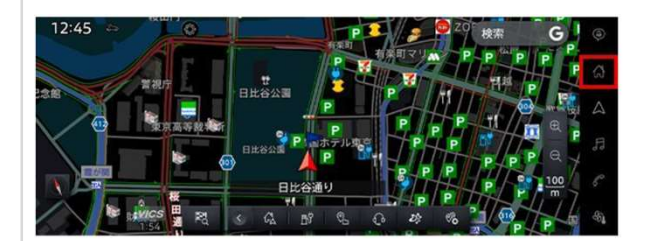

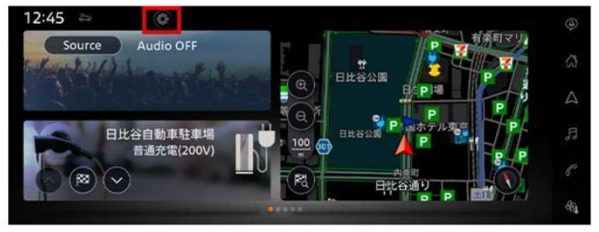

機器接続

Bluetooth | Wi-Fi

● Wi-Fi スポット

•

۲

â

4

F

e

Ĩ△』をタッチ

③「機器接続」をタッチ

②『O』をタッチ

0

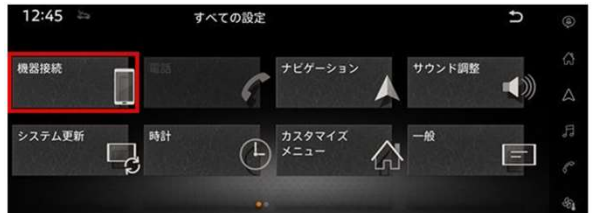

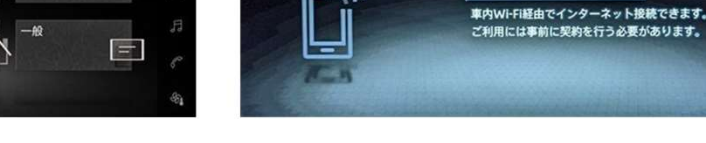

9:10

④「Wi-Fiスポット」をタッチ

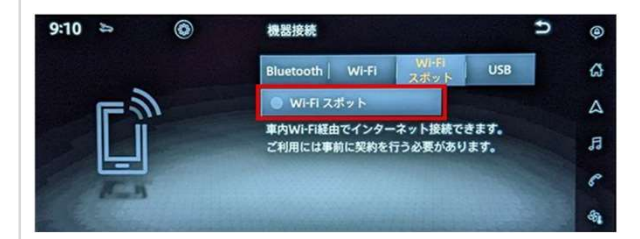

⑤「Wi-Fiスポット」をタッチして機能を ONにします。 ⑥Wi-Fi接続させたいパソコンやタブレット端末などのWi-Fi設定画面にすすみ、ナビゲーションシステムで表示されたWi-Fi スポットのネットワーク名を確認して選択します。

 ⑦ナビゲーションシステムに表示された パスワードを、接続させたいパソコンや タブレット端末などに入力します。

※ナビゲーションシステムの設定でWi-FiスポットをONにできない場合、車両のソフトウェア更新を実行してから再度設定をお願いいたします。ソフトウェアが最新バージョンではない場合、docomo in Car Connectサービスを有効化できないことがあります。ソフトウェア更新の方法は、ナビゲーションシステム取扱説明書の「ご使用前の確認と設定」⇒「基本的な使い方」⇒「ソフトウェア更新のしかた」をご覧ください。
※Wi-FiスポットをONにすると本機がWi-Fiスポットとなり、周辺機器をWi-Fi接続することができます。
※本サービスは、NTTドコモの4G(LTE)エリアでご利用いただけます。なお、通信速度については、ベストエフォート方式による提供となり、実際の通信速度は、通信環境やネットワークの混雑状況に応じて変化します。
※「docomo in Car Connect」および「docomo in Car Connect」ロゴは、(株)NTTドコモの登録商標です